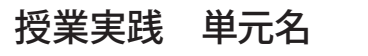

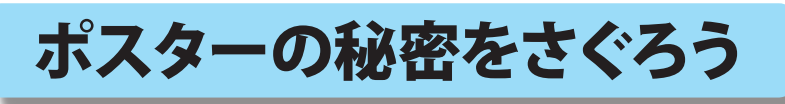

熊本大学教育学部附属小学校 前田康裕

- 1. 教科 図画工作
- 2. 高学年
- 3. アプリケーション Adobe Photoshop Elements (アドビフォトショップエレメンツ)
- 4.ねらい
  - ○自分の考えたポスターと本物のポスターを比較することで、本物のポスターに含まれる「効果 的に伝えるための要素」に気づくことができる。
  - ○学校生活の中で気づいたことを写真に撮影し、「効果的に伝えるための要素」を活かしながら ポスターを制作することができる。
  - ○写真の撮影、画像と文字の合成などができる
- 5. 作品例

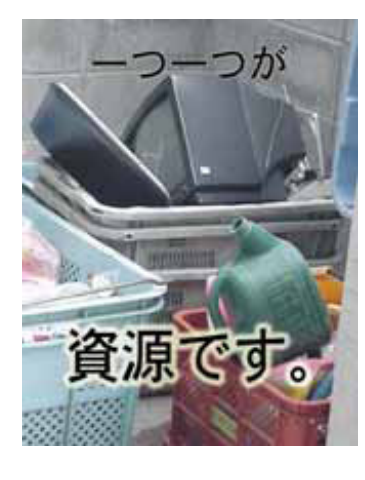

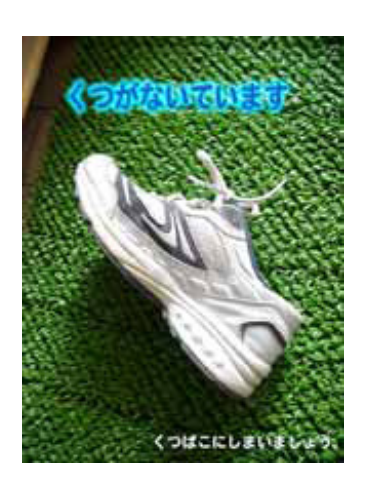

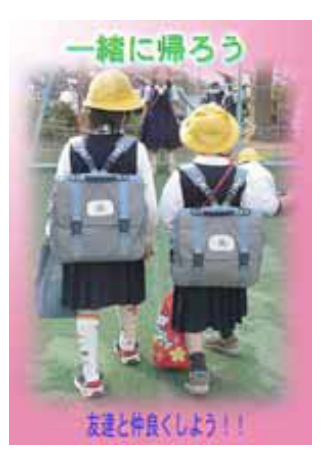

- 6.活動の流れ
  - ○1時間目:コンピュータ会社の社員になったつもりで、コンピュータ販売促進用ポスターのアイディ アスケッチを描く。その作品と実際に使われているポスターを比較して、本物のポスターに含まれ る「効果的に伝えるための要素」を話し合う。
  - ○2時間目:学校の中で気づいたことを写真に撮影して、アイディアスケッチを描く
  - ○3,4時間目:撮影した写真を使って、学校生活を改善するためのポスターを制作する。
  - ○5時間目:みんなの作品を鑑賞し、この授業で何を学んだのかを話し合う
- 7.授業のコツ

最初に、何も見せずに「販売促進用のポスター」を描 かせることです。ほとんどの子供たちは、真ん中に大 きく「売りたいもの」を描き、たくさん文字を入れる はずです。そこで、はじめて「本物のポスター」を見 せます。そこに驚きがあり、さまざまな発見をするは ずです。

単元の最後に、はじめに描いたポスター」と実際に制 作した作品を比較させます。自分の「学び」が明確に なりましょう。

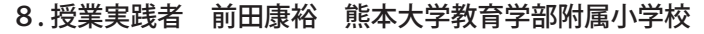

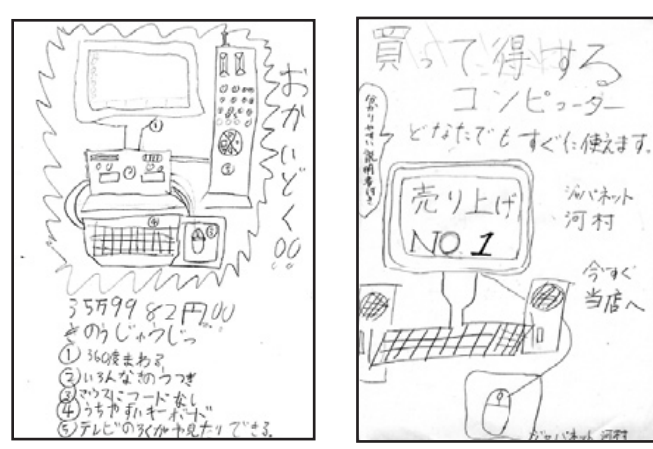

ディンネット

合うく

当店人

河村

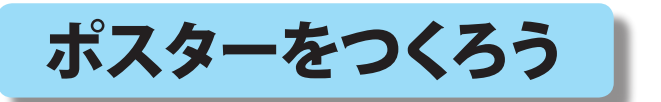

熊本大学教育学部附属小学校 前田康裕 KEY WORD - 文字ツール レイヤースタイル

1. 画像を準備する

## 2.修正する

「画質調整」メニューにある「自動スマート補正」 などを使って、きれいに見えるように修正します。

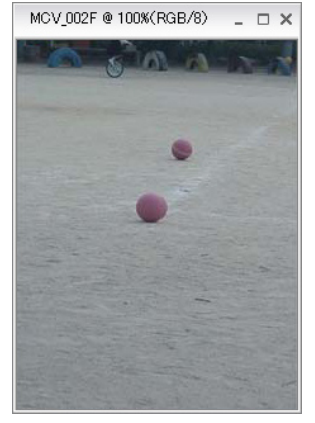

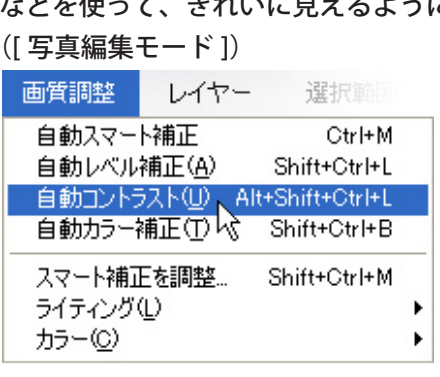

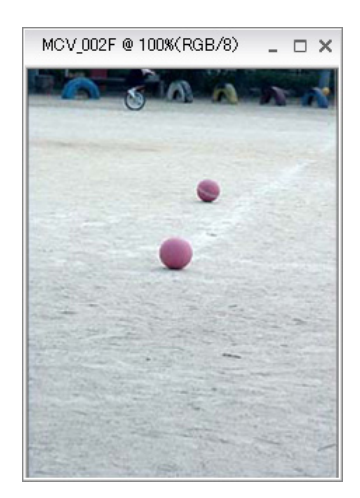

3. 文章を入れる

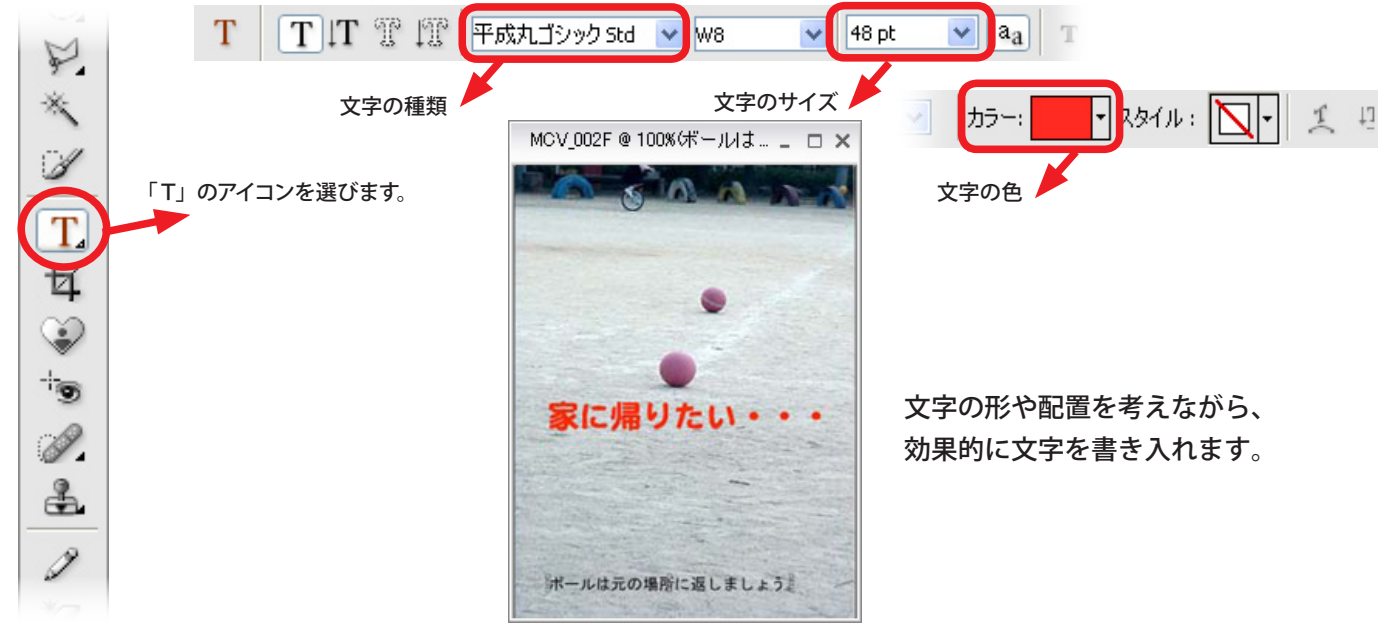

4.文字を加工する

文字のレイヤーをえらんで、「スタイル・エフェクト」パレットの「レイヤースタイル」を開いてみましょう。 ドロップシャドウやプラスチックなどを使うと、文字を加工することができます。

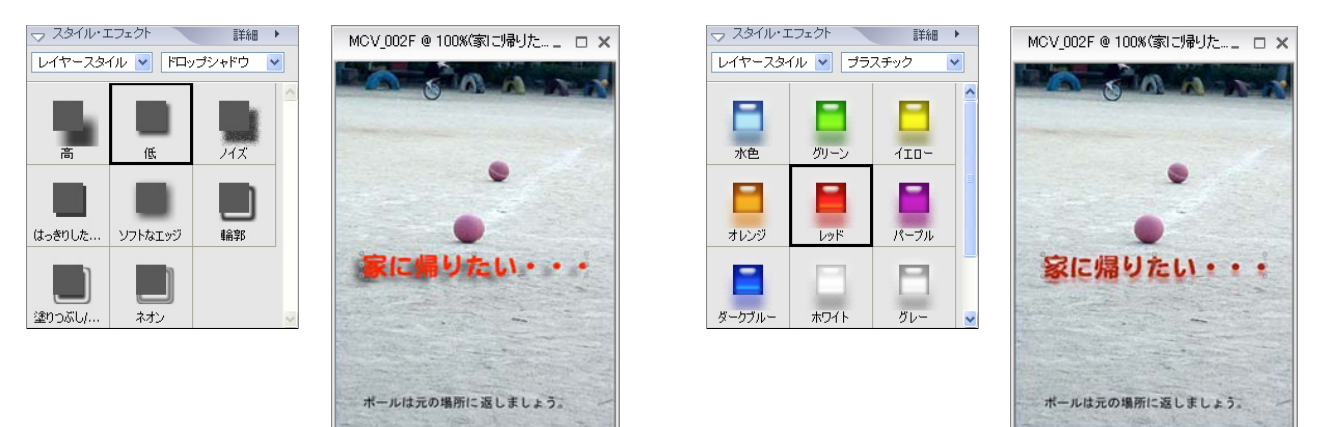

名称未設定1@33.3%(RGB/8) \_ □ ×

色のついた背景に写真を合成したい場合

## 熊本大学教育学部附属小学校 前田康裕

KEY WORD - グラデーションツール 選択ツール ぼかし

## 1. 背景を準備する

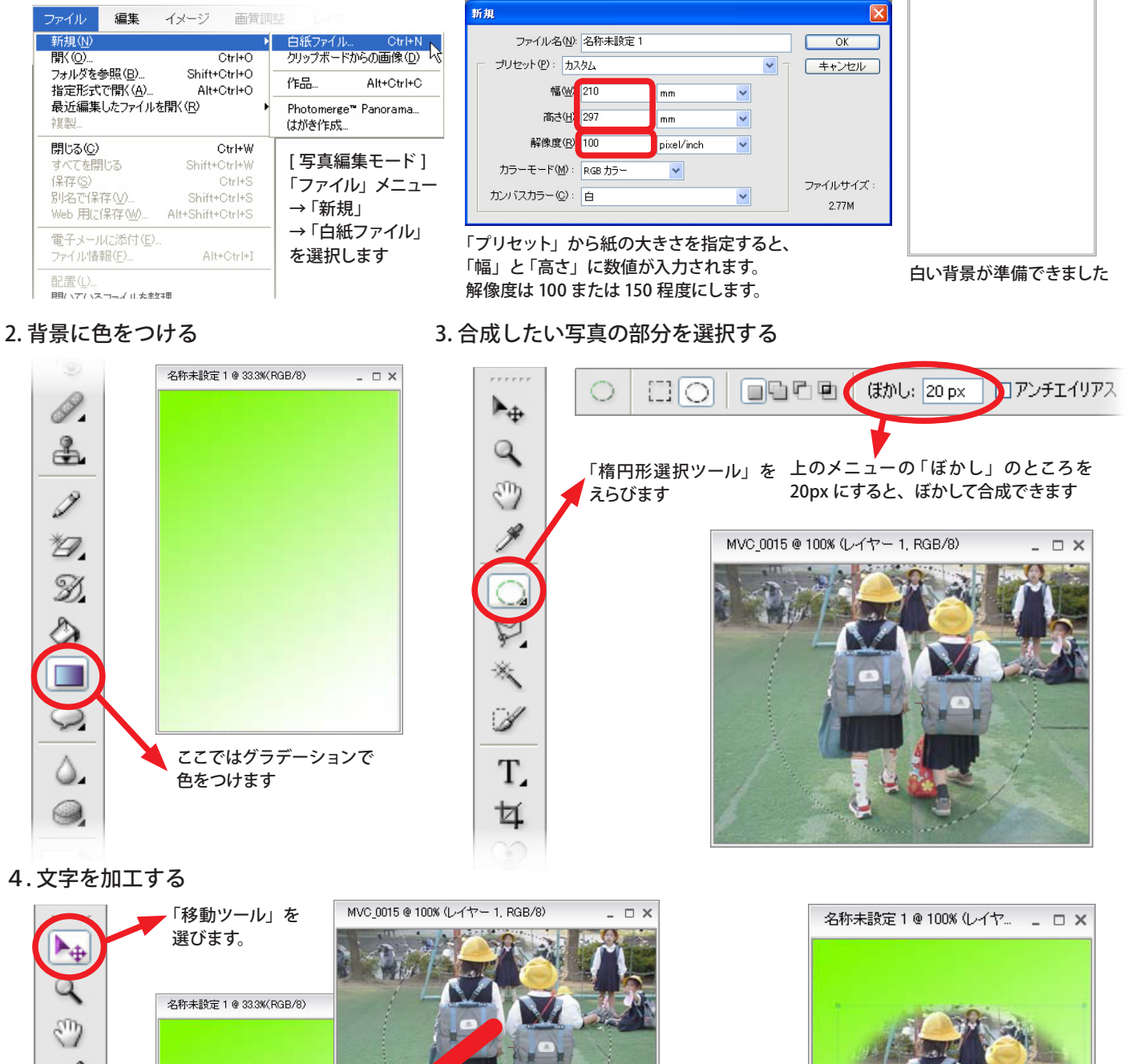

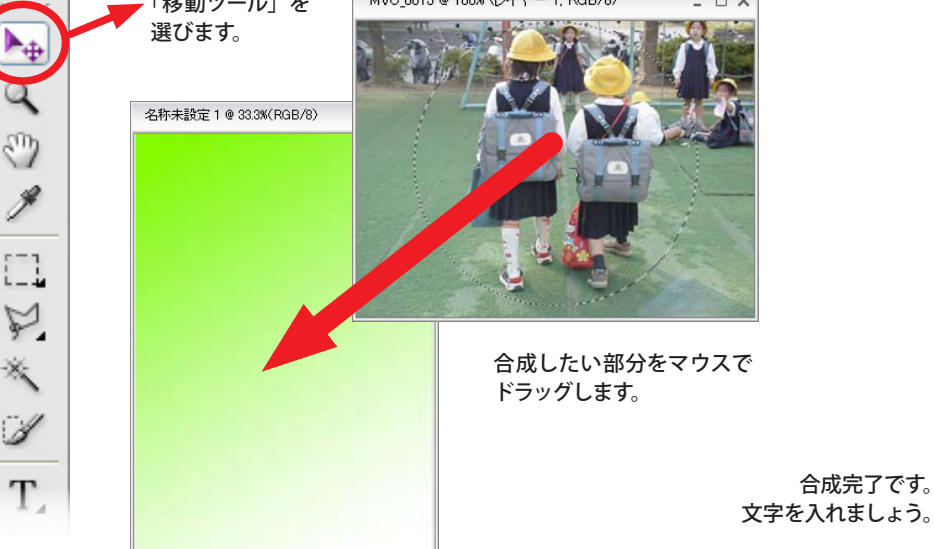

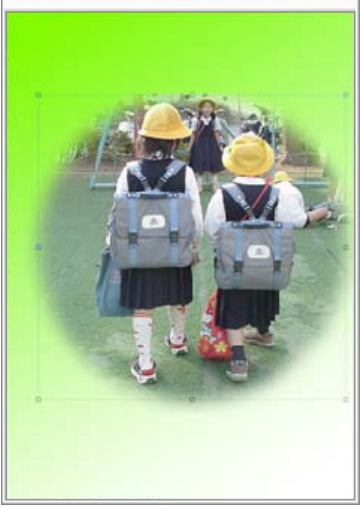